## Link to Redmine: <u>http://redmine.shodor.org/</u>

Redmine is a free open source and web-based project management tool. Using Redmine, you can easily create any number of projects and easily create issues (bugs/features) for your project. Redmine also works best with a bunch of tools (SVN, CVS, GIT, etc.) that allow you to track your project source code modifications.

For the lab, we will be using the Redmine server at Shodor. This will allow to you still create projects but make them private to yourself. If you wish to collaborate with other Redmine members, you will be able to add them as members of your project.

Redmine Guide: https://www.redmine.org/guide

Redmine Tutorial: <u>https://www.youtube.com/watch?v=sAobJ1kmyqA</u> SVN Cheatsheet: <u>http://shodor.org/~mludin/docs/subversion-cheat-sheet-v1.pdf</u> SVN Book: <u>http://svnbook.red-bean.com/en/1.7/svn-book.pdf</u>

Following are steps for getting started with Redmine: **Step 1:** Go to following link: <u>http://redmine.shodor.org/</u>

**Step 2:** Top  $\rightarrow$  right corner click on "**Register**". Which will give you this window:

| nome Projects neip | oign in Regis                       | uer |
|--------------------|-------------------------------------|-----|
| SHC                | DOR Search:                         |     |
|                    |                                     |     |
| Register           |                                     |     |
| Login *            | mmludin08                           |     |
| Password *         | ••••••                              |     |
| Confirmation *     | Must be at least 8 characters long. |     |
| First name *       | Moor                                |     |
| Last name *        | Beens                               |     |
| Email *            | mmludin08@earlham.edu               |     |
| Language           | English                             |     |

Submit

Your login (referred to as username) and password do not need to be the same as your Shodor accounts because the Redmine server is not connected to the Shodor authentication servers. If you wish to choose a different login and password, you may.

Once you enter the information  $\rightarrow$  click submit. This will send me an email so that I can approve the account. Please ensure you spell your name correctly so that I know who I am granting access to.

The system will check if the email address has been used previously. If your email hasn't been used for this before, you will see the following page:

| Home Projects Help           |                                                                     |                        |         | Si      | jn in | Register |  |  |  |
|------------------------------|---------------------------------------------------------------------|------------------------|---------|---------|-------|----------|--|--|--|
| SHOI                         | OOR                                                                 |                        |         | Search: |       |          |  |  |  |
| Q Your account was created a | nd is now pending                                                   | administrator approval |         |         |       |          |  |  |  |
| Tour account was created a   | Four account was created and is now pending administrator approval. |                        |         |         |       |          |  |  |  |
|                              |                                                                     |                        |         |         |       |          |  |  |  |
|                              |                                                                     |                        |         |         |       |          |  |  |  |
|                              |                                                                     |                        |         |         |       |          |  |  |  |
|                              | Login:                                                              |                        |         |         |       |          |  |  |  |
|                              |                                                                     |                        |         |         |       |          |  |  |  |
|                              | Password:                                                           |                        |         |         |       |          |  |  |  |
|                              | Lost password                                                       |                        | Login * |         |       |          |  |  |  |

**Step 3:** Once I approve your request, you should receive an email that your account has been approved. Enter your credentials on the login page and click "**sign in**".

| Login:        | tra001  |
|---------------|---------|
| Password:     |         |
|               |         |
| Lost password | Login » |
|               |         |

**Step 4 - First login:** You should now be able to create/see projects or add issues to current projects. The public projects will be listed on the right side.

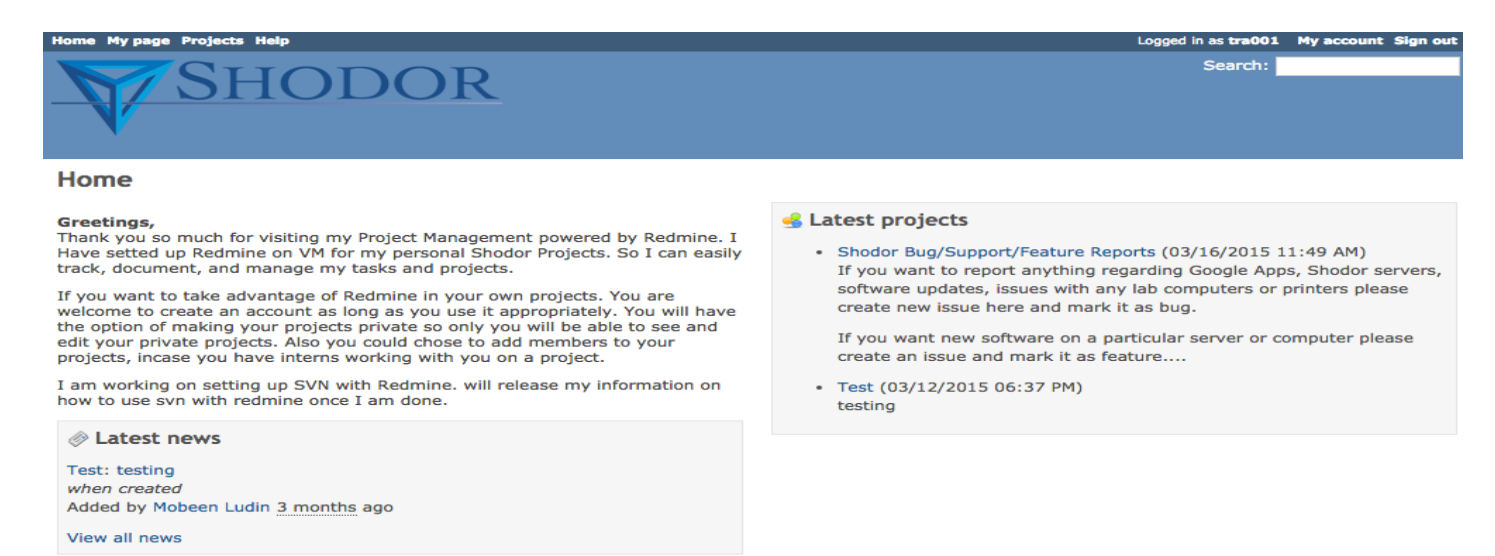

If, when you log in, you do not see the page above, click the "Home" tab in the top left corner.

To see the issues or tickets that you are in charge of or that you created, click "**My Page**". Issues/tickets both reported by you and assigned to you by other project members will be listed here. Since you just created your account, these should be empty.

## Step 5: Lets create a project: click **Projects**

Here you can now see your projects. These include public projects and projects you are member of. To create a new project click on the "**New project**" next to the green circle with "+" sign.

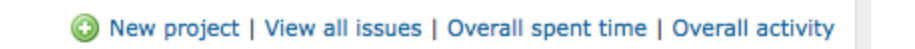

This will open a new window where you would be able to give your project a name, write a description, etc.

The Identifier is one of the most important pieces of information. This is used to create an SVN repository for your project that you can checkout any where.

| lew project               |                                                       |                                                  |                                           |         |  |
|---------------------------|-------------------------------------------------------|--------------------------------------------------|-------------------------------------------|---------|--|
| Name *                    |                                                       |                                                  |                                           |         |  |
| Description B             | <i>I</i> <u>U</u> <del>S</del> C HI H2 H3 Ξ Ξ Ξ       | 🗏 pre 🔜 🔳 🥹                                      |                                           |         |  |
|                           |                                                       |                                                  |                                           |         |  |
|                           |                                                       |                                                  |                                           |         |  |
|                           |                                                       |                                                  |                                           |         |  |
| Identifier *              |                                                       |                                                  |                                           |         |  |
| Length                    | between 1 and 100 characters. Only lower case letters | (a-z), numbers, dashes and underscores are allow | ved, must start with a lower case letter. |         |  |
| Unce s                    | aved, the identifier cannot be changed.               |                                                  |                                           |         |  |
| Homepage                  |                                                       |                                                  |                                           |         |  |
| Public 🕑                  |                                                       |                                                  |                                           |         |  |
| Subproject of             | •                                                     |                                                  |                                           |         |  |
| Inherit members           |                                                       |                                                  |                                           |         |  |
| Iodules                   |                                                       |                                                  |                                           |         |  |
| Issue tracking            | Time tracking                                         | News                                             | Ocuments                                  | Files   |  |
| 2 Wiki                    | Repository                                            | Forums                                           | Calendar                                  | 🗹 Gantt |  |
| rackers                   |                                                       |                                                  |                                           |         |  |
| g Bug                     | Feature                                               | Support                                          |                                           |         |  |
| reate Create and continue |                                                       |                                                  |                                           |         |  |

**NOTE:** Please make sure you check the Bug, Feature and Support boxes under Trackers. Also, by default, the project is "**public**" (the box under home page). I suggest you keep your projects private and only add members when needed.

Once you add all the info, click "**Create**". This should successfully create your project. Then click **Overview** on the left side.

**Step 6 - Play with the project**: Once you click the **Overview** tab on the left side, you should see a window similar to this:

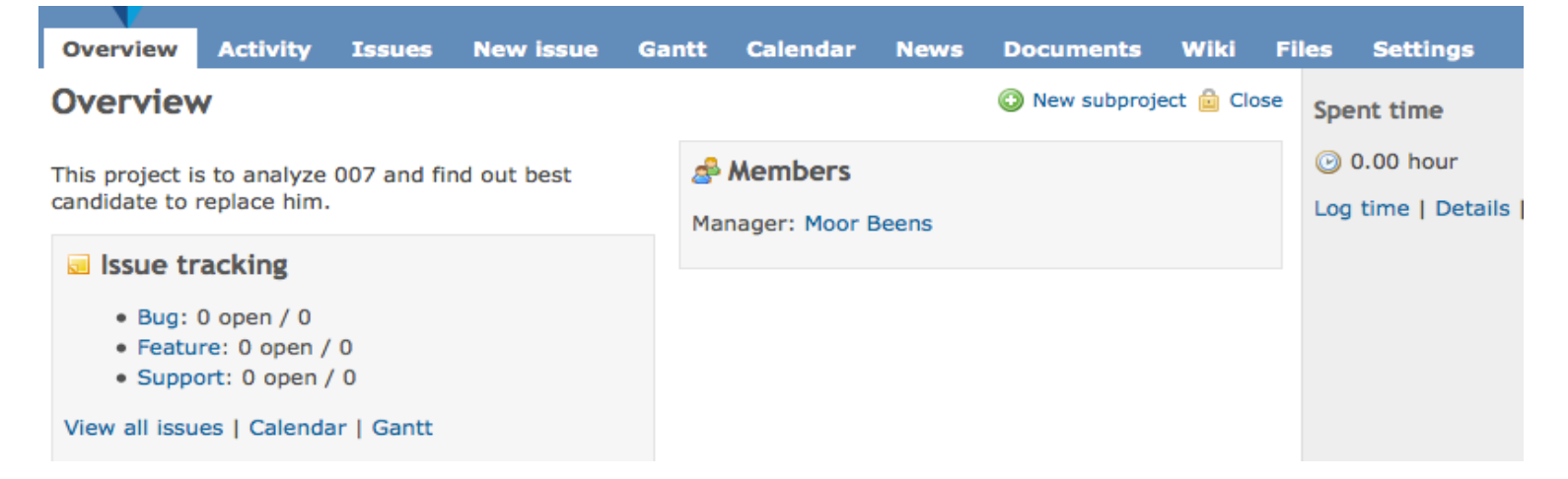

Once your project grows and issues/tickets are created, the Activity, Issues, Gantt, Calendar, News and Files tabs will become more important.

Things you can do right now:

- 1. **New Issues**: create new tickets for bugs/feature/support. You should test this out.
- 2. **Documentation:** where you create formal manual pages and documentation for your project. This includes research articles.
- 3. Wiki: where you can create tutorials and documentation for the software/hardware tools you used for your project in addition to how you used them. If you have written a Wikipedia page before, you should have no problem.
- 4. **Settings:** where you can change the project overview/description, name, permissions, add members, manage versions, repositories, etc.
  - a. Click: Settings  $\rightarrow$  Repositories to find out the link for SVN repository.

**NOTE**: you can attach/create any other (Git, CVS, etc) repositories and connect them to your project. The link provided in the **Repository** column will be used to checkout your project on Blue Waters in the next few steps.

| Overview    | Activity | Issues    | New issue | Gantt     | Calendar    | News      | Documents       | Wiki   | Files      | Repository       | Settings |
|-------------|----------|-----------|-----------|-----------|-------------|-----------|-----------------|--------|------------|------------------|----------|
| Settings    |          |           |           |           |             |           |                 |        |            |                  |          |
| Information | Modules  | Members   | Versions  | Issue cat | egories Wil | ki Repo   | sitories        | Acti   | vities (ti | me tracking)     |          |
| Identifier  | Main r   | epository | SCM       |           |             | Rep       | ository         |        |            |                  |          |
|             |          | ×         | Subversi  | on        | http://redr | nine.shod | or.org/svn/jame | s-bond | 2          | 🌡 Users 🛛 🧷 Edit | 🗑 Delete |

Step 7: Login to Blue Waters

Training accounts:

ssh -Y ludin@bwbay.ncsa.illinois.edu

Step 8: Go to scratch directory: cd scratch/

Step 8: Check out your project directory: svn co http://redmine.shodor.org/svn/james-bond --username mmludin08

**NOTE:** Let's explain this command line piece by piece:

**svn:** Subversion (SVN) is an open source software used to manage changes in files/directories over time. This is an easy way of creating different versions of your code or document and to track updates/changes.

**co:** co stands for checkout. This means you will be making a local copy of a project repository.

**Link:** Replace the link in the example above with the http link specific to you. This can be found in step 6 or login to **Redmine**  $\rightarrow$  **Projects**  $\rightarrow$  **click on your project**  $\rightarrow$  **Settings**  $\rightarrow$  **Repositories**, and copy the link under **Repository** column.

revision 0."

Step 9: Change your directory to the project folder that was just copied:

cd james-bond/

**Step 10:** Copy all the examples and exercises so far we have used to your project directory. I have most of my example in the bwi\_2015 folder in my home directory. Yours may be different. It is possible you will have to copy your files to your scratch folder.

The following command is how I got to my examples:

cp -r ~/bwi\_2015 .

Step 11: add your code files and directories to svn.

svn add bwi\_2015

Note: after the **add** you can specify any number of file/directory names. Example:

```
•

    mludin — ssh — 113×25

ludin@h2ologin3:~/james-bond> ls
bwi 2015
ludin@h2ologin3:~/james-bond> svn add bwi 2015
Α
         bwi 2015
        bwi 2015/life.h
Α
Α
        bwi 2015/mpi pi MonteCarlo.c
A (bin) bwi 2015/heat acc working
        bwi 2015/hardware
Α
        bwi 2015/heat acc working 1.ptx
Α
A (bin) bwi_2015/heat_acc_working_1.cub
A (bin) bwi 2015/mpi pi integration
         bwi 2015/perftool
Α
         bwi 2015/perftool/Area-under-curve
Α
         bwi 2015/perftool/Area-under-curve/Readme
Α
```

**Note:** The "**A**" on the far left means that it is adding the files and folders listed on the right to the folder you specified they go into. The **(bin)** means those files are executables.

Step 11: now commit your changes/files to svn. svn commit -m "my first svn commit"

Note: svn commit will now submit your changes to the repository on Redmine server The "**-m** "**my first svn commit**"" is used to add a comment to the version of the file you are committing. This allows you and your other group members to keep track of your changes. Change **my first svn commit** to whatever fits the changes made to your project.

| Adding                        | (bin) | <pre>bwi_2015/perftool/vectoradd/addvictors</pre>   |  |  |  |  |  |
|-------------------------------|-------|-----------------------------------------------------|--|--|--|--|--|
| Adding                        |       | <pre>bwi_2015/perftool/vectoradd/addvictors.c</pre> |  |  |  |  |  |
| Adding                        |       | <pre>bwi_2015/perftool/vectoradd/addvictors.h</pre> |  |  |  |  |  |
| Adding                        |       | <pre>bwi_2015/perftool/vectoradd/profile_data</pre> |  |  |  |  |  |
| Transmitting file data        |       |                                                     |  |  |  |  |  |
|                               | ••••• | •••••                                               |  |  |  |  |  |
| Committed revision 1.         |       |                                                     |  |  |  |  |  |
| ludin@h2ologin3:~/james-bond> |       |                                                     |  |  |  |  |  |

**REMEMBER:** whenever you do **svn add** or **svn commit**, make sure you are in your project directory. Otherwise **svn add/svn commit** will fail.

**Step 12:** To make sure your changes/files were really committed/submitted to your project repository. Open the project link in a browser and see if it did work.

| redmine.shodor.org/svn/james-bond                                          |                         | Authentication Required                                                                                                | ch      |
|----------------------------------------------------------------------------|-------------------------|----------------------------------------------------------------------------------------------------|---------|
| ] Most Visited 👻 🛄 Getting Started 🛛 📄 Admin-REDHAT 👻 🚞 iS                 | ?                       | A username and password are being requested by<br>http://redmine.shodor.org. The site says: "Subversion<br>Repository" | Robotic |
| Q                                                                          | User Name:<br>Password: | mmludin08                                                                                                    | Search  |
| fart te längis hann kälde par dekid sonste nyise te länget. Ter, elsen var |                         | Cancel OK                                                                                                    |         |

What is shared: the part of the link that is shared between all Redmine users is: <u>http://redmine.shodor.org/svn/</u>

followed by the personal project name. That's why choosing a good **identifier** is important during project creation.

Note: the web-browser will also authenticate you. You must provide your Redmine username and password. If you don't, it will fail.

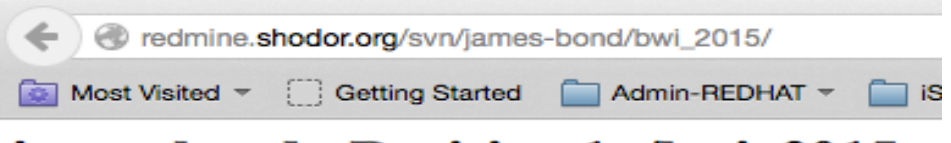

# james-bond - Revision 1: /bwi\_2015

- ...
- <u>gprof</u> analysisfile.txt
- <u>hardware/</u>
- heat acc working
- heat acc working.c
- heat acc working 1.cub
- heat acc working 1.ptx
- <u>life-serial</u>
- <u>life-serial.c</u>
- <u>life.h</u>
- <u>mpi/</u>
- <u>mpi pi MonteCarlo.c</u>

You can click on the directory to browse as well as click on the files. They will be opened in the browser. The executables, though, will not open.

## PLEASE USE REDMINE+SVN, JUST BECAUSE I SET THEM UP!!

## Additional Resources:

**Useful Unix intro+tutorial (web tutorial):** highly recommended for Unix noobs <a href="http://www.ee.surrey.ac.uk/Teaching/Unix/unixintro.html">http://www.ee.surrey.ac.uk/Teaching/Unix/unixintro.html</a>

## Software carpentry (video lectures): Highly recommended for scientist-programmers

http://software-carpentry.org/

Some sections are particularly relevant to this internship program, with links to videos:

- <u>The Shell</u>
- <u>Version Control</u> (using Subversion svn)
- <u>Testing</u>
- <u>Python</u>
- <u>Systems Programming</u> (from Python)
- <u>Classes and Objects</u> (object oriented programming)
- <u>Make</u>
- <u>Matrix programming</u> (linear algebra, NumPy)
- <u>Regular expressions</u>

## PLEASE USE THESE RESOURCES, JUST BECAUSE I GATHER THEM!!